# Requesting a Desk Copy in FacultyEnlight

### How to Request a Desk Copy

- 1. To request a Desk Copy in *FacultyEnlight*, you must be a signed in, registered user. Once signed in, use the Search function to find a title, and you will see the option to request a Print Desk Copy in the search results.
- 2. Once you have found your title, you will see "Request Desk Copy? Print" located at the bottom of the title's details. Click on the blue "Print" link to request a desk copy. (Note: digital desk copies are currently unavailable through *FacultyEnlight*.)

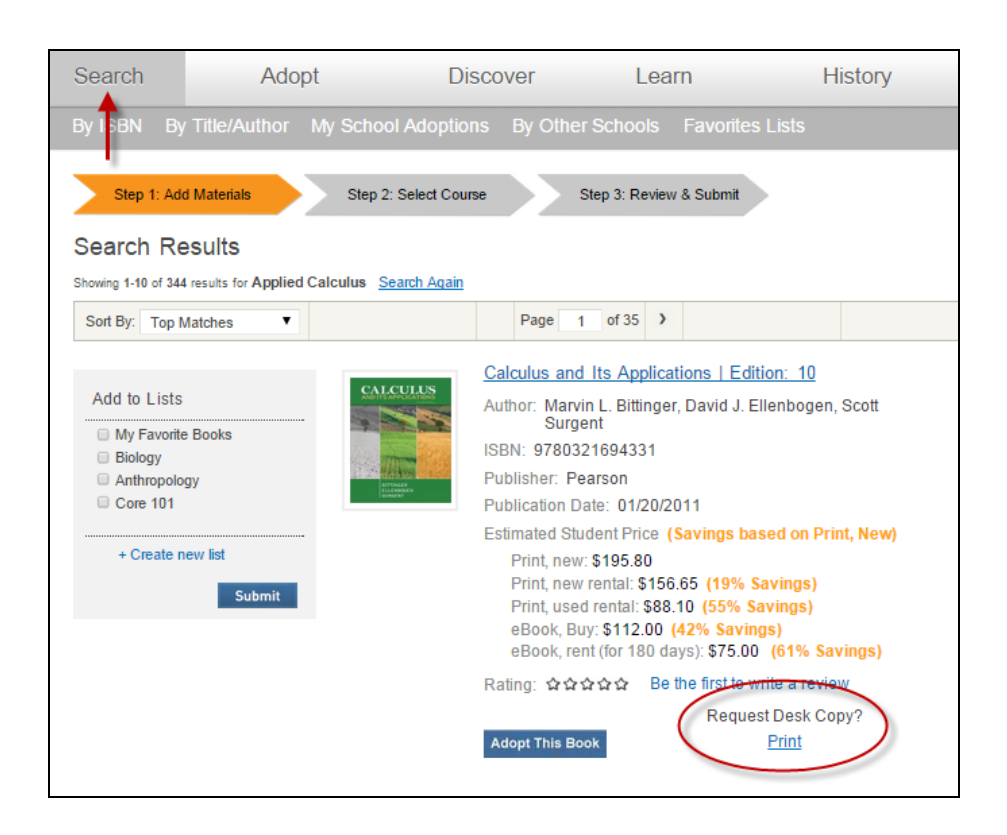

### **3 Ways to Create a Request**

When you request a Desk Copy, these requests will be sent to the publisher in one of three ways.

- 1. If we have the publisher's email address on file, clicking the Desk Copy Request link will bring you to a form within the *FacultyEnlight* site. This form should be filled out online and the information will be sent to the email address on file. You will receive a confirmation email that the form was sent.
- 2. If the publisher has their own Desk Copy Request site that is preferred, you will be redirected to the publisher's website. Please follow the directions on the site to request your desk copy.

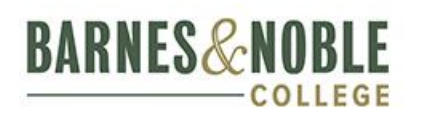

Deliver an unmatched retail and digital learning experience

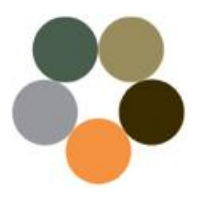

## Requesting a Desk Copy in FacultyEnlight

3. If we have neither the publisher's email nor their website address on file, you will see a PDF form open in a new tab or window. This form must be filled out and emailed, faxed, or mailed directly to the publisher.

| Desk Copy Request Form   |                                          |                                                                                             |              |
|--------------------------|------------------------------------------|---------------------------------------------------------------------------------------------|--------------|
| Print Desk Copy Request. | Title:                                   | Select Title                                                                                |              |
|                          | First Name: *                            | Richard                                                                                     |              |
|                          | Last Name: *                             | Gemra                                                                                       |              |
|                          | Email Address: *                         | rgemra@bncollege.com                                                                        |              |
|                          | Confirm Email<br>Address:                |                                                                                             |              |
|                          | Telephone Number: *                      | (908) 991-2193                                                                              |              |
|                          | Address Line1: *                         |                                                                                             |              |
|                          | Address Line2:                           |                                                                                             |              |
|                          | Address Line3:                           |                                                                                             |              |
|                          | City: *                                  |                                                                                             |              |
|                          | State: *                                 |                                                                                             |              |
|                          | Zip Code: *                              |                                                                                             |              |
|                          | School: *                                | BNC Test Store                                                                              |              |
|                          | Term: *                                  | SPRING 2015                                                                                 | •            |
|                          | Department: *                            | РНҮ                                                                                         |              |
|                          | Course: *                                | 119                                                                                         |              |
|                          | Expected Enrollment: *                   |                                                                                             |              |
|                          | Supplemental<br>Information :            |                                                                                             |              |
|                          | I have not previousl course material and | ly received a desk or complimentary of this<br>I agree not to sell the requested materials. | //<br>Submit |

#### **Online Form**

#### **PDF Form**

| National Association<br>of College Record                                                                                                    | Desk Copy Request Form<br>For adopted course materials only<br>Please type or print                                                                                                    | BARNES&NOBLE<br>b&ncollege                                                       |
|----------------------------------------------------------------------------------------------------|----------------------------------------------------------------------------------------------------|----------------------------------------------------------------------------------|
| Publishers are pleased to p<br>supplements such as instri<br>course materials are order<br>copies must be requested                                                                                                    | provide desk copies of any adopted course materials p<br>uctor's manuals, solutions manuals, and test banks wh<br>red directly from the publisher. NOTE: Review, complin<br>on departmental letterhead.                                                                                                    | lus requested available<br>sen sufficient quantity of<br>sentary, or on approval |
| Please send this Desk Cop<br>(Requests are subject to review                                                                                                    | y Request Form to the publisher or to your publisher r<br>by your local publisher representative.)                                                                                                    | epresentative.                                                                   |
| То:                                                                                                    | Date:                                                                                                    |                                                                                  |
| Course material: Author_                                                                                                    | ISBN                                                                                                    |                                                                                  |
| has been adopted for my co                                                                                                    | ourse #course title                                                                                                    |                                                                                  |
| With this request would you                                                                                                    | please send the following supplements: (Please be spec                                                                                                    | ific, i.e. ISBN number, etc.)                                                    |
|                                                                                                    |                                                                                                    |                                                                                  |
| Please provide web-based<br>Faculty e-mail address must be<br>This course is scheduled to                                                                                                    | instructor resource access.  yrovided below if checking yes. begin on (calendar date or year and term)                                                                                                    | l no                                                                             |
| Please provide web-based<br>faculty e-mail address must be<br>This course is scheduled to<br>I have advised the local be<br>Faculty Member Informatio                                                                                                    | Instructor resource access.<br>provide betw if checking yes.<br>b begin on (calendar date or year and term)                                                                                                    | 🗅 no                                                                             |
| Please provide web-based<br>Faculty e-mail address must be<br>This course is scheduled tr<br>I have advised the local be<br>Faculty Member Informatic<br>Name<br>Department<br>School                                                                                                    | Instructor resource access.<br>provider below if checking yes.<br>b begin on (calendar date or year and term)                                                                                                    | l no                                                                             |
| Please provide web-based<br>faculty e-mail address must be<br>this course is scheduled to<br>I have advised the local by<br>Faculty Member Information<br>Name<br>Department<br>School<br>Address<br>City/State/Zine                                                                                                    | Instructor resource access                                                                                                    | D no                                                                             |
| Please provide web-based<br>Faculty e-mail address must be<br>This course is scheduled to<br>I have advised the local be<br>Faculty Member Information<br>Name<br>Department<br>School<br>Address<br>Phyne<br>Office Hours                                                                                                    | Instructor resource access                                                                                                    | Q no                                                                             |
| Please provide web-based<br>Please provide web-based<br>faculty e-mail address must be<br>this course is scheduled the<br>faculty Member Information<br>Name<br>Department<br>School<br>City/State/Zip<br>Phone<br>Office Hours<br>El the requested materia                                                                                                    | Interfactor resource access. yes<br>method loss r statuting access. yes<br>begin on (calend date or year and term)<br>ookstore(s) that the estimated enrollment will be<br>on: Position<br>                                                                                                    | a no                                                                             |
| Please provide web-based<br>Please provide web-based<br>This course is scheduled the<br>Inave advised the local bit<br>Pseulty Member Information<br>Name<br>Department<br>School<br>Address<br>City/State/Zip<br>Phone<br>Office Hours<br>Office Hours<br>I have not previously rece<br>sell the requested materia<br>Please sign:                                                                                                    | Instructor resource access. Uses<br>provided below of clocking yes.<br>begin on (claendar date or year and term)<br>obstruct(s) that the estimated enrollment will be<br>or: Position<br>                                                                                                    | a no                                                                             |
| Please provide web-based Paculy e-mail address mad be Paculy e-mail address mad be Pacular address mad be Pacular informatic Department School Department City/State/Zip Phone Office Hours Dense differeiously rece sell the requested material Phone requested material Phone Received material Received material Received m | Instructor resource access.<br>provided below of checking yes.<br>b begin on (calendar date or year and term))<br>obscistor(s) that the estimated enrollment will be<br>on:Position<br>E-mail<br>ived a desk or complimentary copy of this course math<br>is. (Signature of faculty member is required.)<br>iverse For Faculty Pamphetel<br>the Cale por the publisher's web site where you can<br>madion in the Instructional Resources for Faculty pam<br>medion in the Instructional Resources for Faculty pam-<br>tion of to order on environment of provides you can<br>madion in the Instructional Resources for Faculty pam-<br>ter of to order on environment on provide you can<br>provide to order on environment on provide you can<br>provide to order on environment on provide you can<br>provide to order on environment on provide you can<br>provide to order on environment on provide you can<br>provide to order on environment on provide you can<br>provide to order on environment on provide you can<br>provide to order on environment on provide you can<br>provide to order on environment of the provide you can<br>provide to order on environment of the provide you can<br>provide to order on environment on provide you can<br>provide to order on environment of the provide you can<br>provide to order on environment of the provide you can<br>provide to order on environment of the provide you can<br>provide to order on environment of the provide you can<br>provide to order on environment of you can be provide you can<br>provide to order on environment of the provide you can<br>provide to order on environment of the provide you can<br>provide the provide you can be provide you can<br>provide the provide you can be provide you can<br>provide the provide you can be provide you can<br>provide you can be provide you can be provide you can<br>provide you can be provide you can be provide you can<br>provide you can be provide you can be provide you can<br>provide you can be provide you can be provide you can be provide you can be provide you can<br>provide you can be provide you can be provide y | a no erial and I agree not to order desk copies online? phile, available from    |

### **Following Up On Requests**

After submitting a desk copy request, if you have not received your request or heard from the publisher, please follow up with the publisher directly to find out the status of your request.

- 1. If you submitted a request using the **online form**, you can find the publisher's contact information in the confirmation email you received for your request.
- 2. If you submitted a request through the **publisher's website**, you should be able to find the correct contact information on their site.
- 3. If you used the **PDF form** to submit a request, you can search for the publisher's contact information online, or ask your bookstore manager for assistance.

#### Questions? Contact your Store Manager.

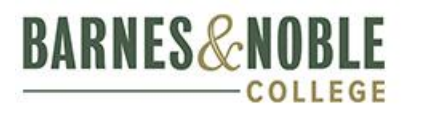

Deliver an unmatched retail and digital learning experience

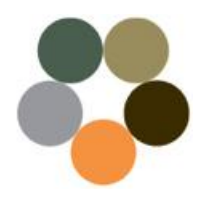